## ATENCIÓN AL CLIENTE ONLINE

# **GESTIÓN DE TARJETAS DE CRÉDITO EN EL** CENTRO DE ATENCIÓN ONLINE CENTRE

Unas mejoras importantes a nuestro Centro de Atención al Cliente online ahora permiten a nuestros clientes añadir, cambiar y eliminar tarjetas de crédito para pagar sus primas.

Ahora los clientes pueden:

- añadir una tarjeta de crédito
- eliminar una tarjeta de crédito
- cambiar la tarjeta preseleccionada, es decir, la tarjeta en la que se aplicarán los cargos
- revisar información detallada sobre cargos recientes
- suprimir pagos.

#### ¿QUIÉN TENDRÁ ACCESO A ESTE SERVICIO?

Nuestros clientes podrán realizar todas las operaciones indicadas anteriormente y sus asesores podrán consultar la información detallada sobre cargos recientes.

#### ¿CÓMO PUEDO OBTENER ACCESO A ESTE SERVICIO?

Los clientes no tienen nada que hacer ya que nuestros sistemas controlan automáticamente el acceso a este servicio. Tendrá acceso al servicio si ve el botón *Manage Payment Details* (Gestionar los datos de pago) en la sección *Premiums* (Primas) de la pantalla de resumen del plan.

Haga simplemente clic en el botón para acceder a la pantalla Manage Payments (Gestionar sus pagos).

| Regular premiums     |            |                   |                     |                     |                         |
|----------------------|------------|-------------------|---------------------|---------------------|-------------------------|
| Premium amount:      | 300.00     | Next premium due: | 27 Mar 2018         | Initial allocation: | 23 Months               |
| Premium frequency:   | Monthly    | Premium term:     | 22 Years            | Payment method:     | Credit Card             |
| Premiums invested:   | 106,102.55 | Term remaining:   | 1 Year and 3 Months | Card expiry date:   | 04/18 (Expires soon)    |
| Premiums uninvested: | 300.00     | Last premium due: | 27 May 2019         | Card number:        | 20000-20000-20000-00007 |
|                      |            |                   |                     | MANAGE PAYMEN       | T DETAILS               |

1

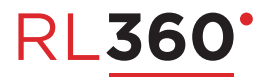

#### **GESTIONAR SUS PAGOS**

En esta pantalla aparecerá información detallada y actualizada sobre sus pagos correspondientes al plan, la cual incluye:

- el importe de los pagos
- la fecha de recepción del último pago
- la fecha de vencimiento del próximo pago
- el saldo pendiente de su plan, en su caso
- los datos de la tarjeta de crédito en la que se cargan los pagos actualmente.

| QN and the second                 | HUE Caser Harres                  |                                      | STATUS: Active                          |  |  |
|-----------------------------------|-----------------------------------|--------------------------------------|-----------------------------------------|--|--|
| REMIUM:<br>ISD 2,000.00 (Monthly) | LAST PREMIUM PAID:<br>16 Aug 2018 | NEXT PREMIUM DUE:<br>16 Sep 2018     | OUTSTANDING BALANCE:                    |  |  |
| Current payment method            | t                                 |                                      |                                         |  |  |
| Credit Card                       | is:                               | NEXT COLLECTION DATE:<br>12 Sep 2018 | NEXT COLLECTION AMOUNT:<br>USD 2,000.00 |  |  |
|                                   | CREDIT<br>CARD                    |                                      |                                         |  |  |
| XXXXX XXXXX XXXX                  | XX 2051                           |                                      |                                         |  |  |
| MB California Harres              |                                   |                                      |                                         |  |  |
| Expires 10/20                     | VISA                              |                                      | SUPPRESS PAYMENTS                       |  |  |

#### **GESTIONAR SUS TARJETAS**

Si se desplaza hacia abajo en la pantalla "Gestionar sus pagos", llegará a la sección *Manage Your Cards* (Gestionar sus tarjetas).

Esta sección muestra la lista de tarjetas "activas", resaltando la tarjeta preseleccionada actualmente. En esta sección, el cliente puede:

- añadir una nueva tarjeta
- eliminar una tarjeta
- convertir una tarjeta existente en la tarjeta preseleccionada

| Manage yo | our cards                             |             |        |                          |
|-----------|---------------------------------------|-------------|--------|--------------------------|
| VISA      | VISA ending in 1111<br>Expires: 03/18 | CARDHOLDER: | PAYER: | MAKE DEFAULT DELETE CARD |
| VISA      | VISA ending in 1111<br>Expires: 04/18 | CARDHOLDER: | PAYER: | MAKE DEFAULT DELETE CARD |
| VISA      | VISA ending in 3046<br>Expires: 01/23 | CARDHOLDER: | PAYER: | CURRENT DEFAULT CARD     |

#### AÑADIR UNA NUEVA TARJETA

Si desea añadir una nueva tarjeta de crédito, seleccione:

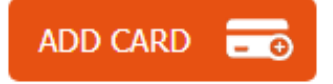

Aparecerá la pantalla Add a credit card (Añadir una tarjeta de crédito).

Indique quién es el titular de la tarjeta. Solo podrá seleccionar un pagador cuya identidad conozcamos y que figure en la lista desplegable. Si desea añadir otro pagador, primero deberá informarnos al respecto porque quizás haya que cumplir algunos requisitos antes de poder darlo de alta en nuestro sistema.

Deberá indicar el país del banco que emite la tarjeta de crédito.

Aunque la mayoría de los usuarios desean utilizar inmediatamente su nueva tarjeta, el sistema le permitirá dar de alta una tarjeta con una fecha de inicio aplazada.

Introduzca el tipo de tarjeta de crédito y luego los datos de la misma.

Tendrá que indicar el código CV2 que aparece al reverso de la tarjeta. Nuestros sistemas no guardan este código, el cual se utiliza exclusivamente para obtener una preautorización de la tarjeta.

Al presionar el botón *Pre-Authorise* (Preautorizar) se generará una preautorización en su tarjeta por un importe de 1 unidad de la moneda empleada (1 GBP, 1 USD o 1 EUR). No se efectuará ningún cargo en ese momento y esta preautorización solo afectará al saldo disponible en su tarjeta hasta que expire la reserva.

| 1110 15          | the pa                  | yer:*                       |         |         | Bank country:*       |                                                                                    | Pre-authorisation:                                                                                                    |
|------------------|-------------------------|-----------------------------|---------|---------|----------------------|------------------------------------------------------------------------------------|----------------------------------------------------------------------------------------------------|
| 10.14            | hian 194                | fort th                     | ling    | ٣       |                      | •                                                                                  | This process will create a pre<br>authorisation on your card fo                                                                                              |
| Effectiv         | ve date                 | e*                          |         |         | Card type:*          |                                                                                    | will not be processed on your                                                                                                    |
| 28               | • N                     | 1ar ▼                       | 2018    |         | Visa                 | *                                                                                  | statement, but will affect the                                                                                                    |
| Car              | d numl                  | ber:*                       |         |         | CREDIT<br>CARD       |                                                                                    | 'drops off'.                                                                                                    |
|                  |                         |                             |         |         |                      |                                                                                    |                                                                                                    |
| Eq<br>03         | oiry dat                | e:*<br>1018 •               | Is:     | sue nur | nber: Security code: | Security code                                                                      | American Express:<br>The amount we collect from y<br>card will be 1% higher than y<br>premium to cover additional                                            |
| Exp<br>03<br>Car | oiry dat<br>2<br>dholde | e:*<br>2018    •<br>r's nam | Is<br>' | sue nur | nber: Security code: | Security code<br>(CVC, CV2) is<br>the 3 or 4 digit<br>code usually<br>found on the | American Express:<br>The amount we collect from y<br>card will be 1% higher than y<br>premium to cover additional<br>charges applied by American<br>Express. |

#### **CAMBIOS PENDIENTES**

Nótese que, si bien nuestro Centro de Atención al Cliente online está disponible 24 horas del día y 7 días por semana, la información sobre su plan está guardada en nuestro sistema general de administración, que solo está disponible durante determinados periodos cada tarde (GMT). Si realiza cambios en un momento en el que nuestro sistema de administración principal se encuentra fuera de línea, dichos cambios aparecerán en la sección *Pending changes* (Cambios pendientes) hasta que nuestro sistema de administración esté disponible y tome en cuenta efectivamente el cambio.

| Manage y  | our cards                                   |             |                 |                            |
|-----------|---------------------------------------------|-------------|-----------------|----------------------------|
| VISA      | VISA ending in 3908<br>Expires: 11/19       | CARDHOLDER: | PAYER:          | CURRENT DEFAULT CARD       |
| VISA      | Visa Debit ending in 0417<br>Expires: 03/18 | CARDHOLDER: | PAYER:          | MAKE DEFAULT DELETE CARD   |
| ADD CAR   |                                             |             |                 |                            |
| Pending c | hanges                                      |             |                 |                            |
| VISA      | Visa Debit ending in 0417<br>Expires: 03/18 | CARDHOLDER: | EFFECTIVE DATE: | PUTURE CARD: DELETE CHANGE |

### ELIMINAR PAGOS

En la parte inferior derecha de la pantalla *Current Payment* (Pagos actuales), aparece la opción *Suppress Payments* (Eliminar pagos). Esta opción le permite eliminar temporalmente pagos de su plan y reanudarlos posteriormente.

En caso de mora del plan, todos los pagos pendientes se cargarán en días consecutivos. Esta función permite gestionar el cobro de estos pagos pendientes de la manera que más convenga al cliente, quien puede eliminar pagos y reanudarlos cuando desee efectuar el siguiente pago.

Si se eliminan pagos, existe el riesgo de que el plan pase al estado "caducado" o "liberado".

| QN III COM                        | FROM CANADA FRANKE                | STATUS: Actr                         |                                         |  |
|-----------------------------------|-----------------------------------|--------------------------------------|-----------------------------------------|--|
| REMIUM:<br>ISD 2,000.00 (Monthly) | LAST PREMIUM PAID:<br>16 Aug 2018 | NEXT PREMIUM DUE:<br>16 Sep 2018     | OUTSTANDING BALANCE:                    |  |
| Current payment method            | d                                 |                                      |                                         |  |
| Credit Card                       | 15                                | NEXT COLLECTION DATE:<br>12 Sep 2018 | NEXT COLLECTION AMOUNT:<br>USD 2,000.00 |  |
|                                   | CREDIT                            |                                      |                                         |  |
| XXXXX XXXXX XXXX                  | XX 2051                           |                                      |                                         |  |
| Mb Callettite Oberres             | 2///54                            |                                      |                                         |  |
| Expires 10/20                     | VISA                              |                                      | SLIPPRESS PAYMENTS                      |  |

RL360 Insurance Company Limited. Domicilio social: International House, Cooil Road, Douglas, Isle of Man, IM2 2SP, British Isles. Registrada en la Isla de Man con el número 053002C. RL360 Insurance Company Limited ha sido autorizada por la Autoridad de Servicios Financieros de la Isla de Man (Financial Services Authority).

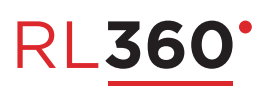